# **Data Importer Error Messages**

# **Table of Contents**

| Introduction                       |
|------------------------------------|
| Downloading an Error Report2       |
| For a Manual Import2               |
| For a Recurring Import2            |
| About the Report3                  |
| Error Message List3                |
| Inclusion or Exclusion Rule Errors |
| Invalid Data or Formatting Errors4 |
| Data4                              |
| Dates5                             |
| Field Mapping5                     |
| Loan/Account Participants6         |
| Custom Fields7                     |
| Co-Marketing Partners              |
| Information Not Found9             |
| Required Fields10                  |
| Disallowed Action Errors11         |
| Deduplication Errors               |
| Update or Creation Errors          |
| Miscellaneous Errors               |

 $\diamond$ 

# Introduction

When importing data, it is important to review the results to determine whether things worked as you expected—especially when setting up recurring imports that will be running in the background with minimal intervention. This document shows you how to download an error report for a given import job and provides guidance for how to handle any of the errors you find in the report.

# **Downloading an Error Report**

You can download an error report either for an import job that was run manually or for any job triggered as part of a recurring series. The report consists of a comma-separated variable (.csv) file that you can save to your computer.

# For a Manual Import

- 1. Select Import Data in the navigation menu. The Adhoc Imports tab is selected by default.
- 2. Use the **filter** button in the upper-right corner of the table section to locate a particular import job.
- 3. For that job, select **Actions** → **Review**. A slide-out panel opens with details for that job.
- 4. If any records were skipped, a Detailed Error Report section appears below the rest of the details; click the **Download** link in this section.
- 5. When prompted, select a location on your computer to save the report file as a .csv file. This file provides information about records from the source import file that could not be imported into Total Expert.

# For a Recurring Import

- 1. Select Import Data in the navigation menu.
- 2. On the Data Imports page, select the **Recurring Imports** tab.

#### Note

By default, the table on this tab shows all the import jobs for your organization that have been triggered as part of a recurring series. This includes ad hoc and historical jobs that run according to the definition for a recurring import. Each row represents a different import job.

- 3. Use the **Select an import definition...** drop-down list or the **filter** button in the upper-right corner of the table section to locate a particular import job.
- 4. For that job, select **Actions** → **Download Error Report**.
- 5. When prompted, select a location on your computer to save the report file as a .csv file. This file provides information about records from the source import file that could not be imported into Total Expert.

F

ER

۵.

### About the Report

This report is only available if the import job has a status of Complete *and* 1 or more records in the import could not be imported. This means that the Download Error Report option is unavailable if any of the following conditions are true:

- All records in the source file were imported successfully.
- The source file had no records to be imported.
- The import failed or is still in process.

The error report contains the following information:

- Warning Each row in an error report has the value Skipped, indicating that the information on that line was not imported.
- **Reason** An explanation for why the data could not be imported. Check the tables below for more information.
- (various data fields) The report includes 1 or more additional columns, depending on the type of information being imported (for example: Contacts, Loans, or Users). This allows you to identify the record in the source file that was not imported so corrections can be made.

# **Error Message List**

Check the tables below for a list of possible error messages that can appear in your error report, explanations for those errors, and possible resolution steps. In some cases, errors must be rectified by a Total Expert employee. For these errors, please send an email to <a href="mailto:support@totalexpert.com">support@totalexpert.com</a> with the following information:

- The import job ID (highlighted in the image of the Data Imports page below)
- Name of the import definition (highlighted in the image of the Data Imports page below)
- A copy of the error report (.csv file)
- Row number of the appropriate record in the report

| Select an import | definition | •        |                             |          |                     |                   |                   |                 |                       | T                    |
|------------------|------------|----------|-----------------------------|----------|---------------------|-------------------|-------------------|-----------------|-----------------------|----------------------|
| Action           | Job ID     | Туре     | Name                        | Status   | Source Record Count | Diff Record Count | Records Processed | Records Skipped | Processing Started At | Processing Completed |
| Actions -        | 14062842   | Contacts | TE - Geralds Contact Import | Complete | 7                   | 7                 | 7                 | 7               | 4/9/2024 7:46:31 am   | 4/9/2024 7:46:32 am  |

#### Note

Several of the error messages in the tables below contain placeholder text, because they can apply to multiple scenarios. The message in your error report will have the placeholder text replaced with the relevant information based on the actual error that occurred during your import.

These are shown with both the general version of the error (with the placeholder indicated by code formatting) and an example showing a possible version as it would appear in the error report.

### **Inclusion or Exclusion Rule Errors**

| Error Message                                     | Explanation                                                                                                    | Resolution                                                                                                    |
|---------------------------------------------------|----------------------------------------------------------------------------------------------------|----------------------------------------------------------------------------------------------------|
| Exclusion condition met. Skipping<br>Record.      | Exclusion conditions are rules created to exclude specified data from<br>import into Total Expert. The data in this row met one or more<br>exclusion conditions and was correctly excluded from the import.    | If you feel this data was excluded in<br>error, contact<br><u>support@totalexpert.com</u> . Include all<br>required information listed at the top<br>of this document. |
| Inclusion conditions not met. Skipping<br>Record. | Inclusion conditions are rules created to only include specified data for<br>import into Total Expert. The data in this row failed to meet any<br>inclusion conditions and was correctly excluded from import. | If you feel this data was excluded in<br>error, contact<br><u>support@totalexpert.com</u> . Include all<br>required information listed at the top<br>of this document. |

### **Invalid Data or Formatting Errors**

#### Data

| Error Message                                          | Explanation                                                                                                    | Resolution                                          |
|--------------------------------------------------------|----------------------------------------------------------------------------------------------------|-----------------------------------------------------|
| Record contains unsupported characters                 | This row in the source file contains one or more unsupported characters.                                                                                                    | Remove unsupported characters from the source file. |
| Failed to process record data. Verify data formatting. | <ul> <li>The following characters are supported by the importer:</li> <li>Numbers 0-9</li> <li>Uppercase letters</li> <li>Lowercase letters</li> <li>[Space]</li> <li>Special characters: ! " # \$ % &amp; ' () * + , / : ; &lt; =<br/>&gt; ? @ [ \ ] ^ _ ` {   } ~</li> </ul> |                                                     |

| Error Message                                                     | Explanation                                                                                                    | Resolution                                                          |
|-------------------------------------------------------------------|----------------------------------------------------------------------------------------------------|---------------------------------------------------------------------|
| <pre>Invalid state abbreviation: { { state_abbreviation } }</pre> | The record in question has an invalid 2-letter abbreviation. Here is the list of valid abbreviations:                                                                                                    | Correct the abbreviation in the appropriate row in the source file. |
| *For example: "Invalid state abbreviation MC"                     | AK, AL, AR, AZ, CA, CO, CT, DC, DE, FL, GA, HI, IA, ID, IL, IN, KS, KY, LA, MA, MD, ME, MI, MN, MO, MS, MT, NC, ND, NE, NH, NJ, NM, NV, NY, OH, OK, OR, PA, RI, SC, SD, TN, TX, UT, VA, VT, WA, WI, WV, WY |                                                                     |

#### Dates

| Error Message                                                                   | Explanation                                                                                                    | Resolution                                                                                                    |
|---------------------------------------------------------------------------------|----------------------------------------------------------------------------------------------------|----------------------------------------------------------------------------------------------------|
| Failed to process date. Verify formatting.                                      | All dates in the import must match the date/time format specified when setting up the import.                                                                                                    | Ensure all dates in your source file are<br>formatted in your designated<br>date/time format.                       |
| Failed to process account date field.<br>Unable to find loan or account.        | The date could not be updated because the account or loan referenced<br>in the source file could not be found.                                                                                                    | Verify that the ID of the target account<br>or loan is correct in the source file and<br>exists in Total Expert.    |
| Failed to process account date field.<br>Unable to find account classification. | The date could not be updated because the specified account<br>classification could not be found. This could be due to an incorrect<br>account classification system name. System names should not contain<br>spaces, capital letters, or special characters other than an underscore. | Verify that the account classification<br>in the source file is correct and exists<br>in Total Expert.              |
| Failed to process account date field.<br>Unable to find organization.           | The importer was unable to update the date referenced in the source file.                                                                                                    | Contact <u>support@totalexpert.com</u> .<br>Include all required information listed<br>at the top of this document. |

# Field Mapping

| Error Message                       | Explanation                                                                                                    | Resolution                                                                                                    |
|-------------------------------------|----------------------------------------------------------------------------------------------------|----------------------------------------------------------------------------------------------------|
| Import data does not match mapping. | The data in your source file conflicts with your import mapping<br>schema. This typically happens when the column headers in your<br>source file do not match your mapping schema. It can also occur when<br>the wrong type of data is in a validated field (for example, having dates<br>appear in a field defined for email addresses). | <ul> <li>Download your mapping .csv file from<br/>the Actions menu of the relevant<br/>import job log. Verify that:</li> <li>All fields in your source file have<br/>been mapped.</li> <li>The fields in your source file<br/>contain the correct type of data.</li> </ul> |

| Error Message                                                | Explanation                                                                                                    | Resolution                                                                                                    |
|--------------------------------------------------------------|----------------------------------------------------------------------------------------------------|----------------------------------------------------------------------------------------------------|
| { {model } } is not mapped For example, "User is not mapped" | All fields in a source file must be mapped to an appropriate field in<br>Total Expert. Some fields have a parent/child relationship, and both the<br>parent and child fields must be mapped. Most often this error is a result<br>of a child field being correctly mapped while the parent field is<br>unmapped. | Download your mapping .csv file from<br>the Actions menu of the relevant<br>import job log. Verify that the<br>referenced field occurs in the mapping<br>.csv file. |
|                                                              |                                                                                                    | If not, contact<br><u>support@totalexpert.com</u> . Include all<br>required information listed at the top<br>of this document.                                      |
| Unable to create User. Verify mapping for role.              | Users in Total Expert must be associated with a valid role. This import is trying to create a user with an invalid role.                                                                                                    | Update the appropriate records in the source file with a valid role.                                                                                                |

# Loan/Account Participants

| Error Message                                                                                                    | Explanation                                                                                                    | Resolution                                                                                                    |
|----------------------------------------------------------------------------------------------------|----------------------------------------------------------------------------------------------------|----------------------------------------------------------------------------------------------------|
| Cannot delete required loan<br>participant with role:<br>{{role_name}}                                                                              | Organizations can require that all loans be associated with loan participants (contacts) belonging to one or more specific roles. These are referred to as "required loan participants".                                                    | Ensure that the loan referenced in the<br>source file is associated with another<br>participant with the required loan                                     |
| For example, "Cannot delete required loan participant with role Borrower"                                                                           | A loan participant (contact) cannot be deleted if doing so would cause<br>that loan to no longer be associated with a required participant.<br>The contact referenced in the source file is a required participant on<br>one or more loans. | participant role.                                                                                                    |
| <pre>Failed to create participant with role: { { role_name } } For example, "Failed to create participant with role: Borrower"</pre>                | When creating a loan participant, it must be associated with a role. The<br>role must be created in TE before a participant can be associated with<br>it. The role referenced in the source file could not be found in Total<br>Expert.     | Verify that the role referenced in the<br>source file is correct. If so, verify that<br>the relevant participant role has been<br>created in Total Expert. |
| <pre>{ { role } } is mapped twice for<br/>loan/account participant. For example, "Borrower is mapped<br/>twice for loan/account participant".</pre> | A single role can only be associated with a single loan participant or<br>account participant once. The requested role was not added because<br>the role is already mapped to the loan participant or account<br>participant.               | Verify that the source file contains the correct role and/or loan participant or account participant.                                                      |

| Error Message                                                                                                    | Explanation                                                                                                    | Resolution                                                                                                    |
|----------------------------------------------------------------------------------------------------|----------------------------------------------------------------------------------------------------|----------------------------------------------------------------------------------------------------|
| <pre>Role with name { { role_name } } not<br/>configured for account class:<br/>{ { account_class_name } }<br/>For example, "Role with name Co-<br/>Borrower not configured for account</pre> | Participant roles must be associated with account classifications. The role in question is not mapped to the listed account classification, so it could not be imported.                               | Verify that the role referenced in the<br>source file is correct. If so, verify that it<br>is associated with the correct account<br>classification. |
| class: Investment"                                                                                                    |                                                                                                    |                                                                                                    |
| <pre>Unable to find/create {{model_name}} for required participant roles: {{required_participant_ roles}}</pre>                                                                               | The importer was unable to find or create the referenced data for the required participant role.                                                                                                    | Contact <u>support@totalexpert.com</u> .<br>Include all required information listed<br>at the top of this document.                                  |
| For example, "Unable to find/create<br>Loan for required participant roles:<br>Borrower, Co-Borrower"                                                                                         |                                                                                                    |                                                                                                    |
| No role defined for existing loan<br>participant                                                                                                    | Loan participants are required to be associated with a role. The importer was unable to update the loan participant referenced in the source file because it was unable to locate the associated role. | Verify that the role referenced in the<br>source file is correct. If so, verify that it<br>is associated with the correct account<br>classification. |

### Custom Fields

| Error Message                                   | Explanation                                                                                                    | Resolution                                                                                                    |
|-------------------------------------------------|----------------------------------------------------------------------------------------------------|----------------------------------------------------------------------------------------------------|
| Failed to process custom field. Verify mapping. | Custom fields are specific to an entity (such as loans or contacts). The custom field listed here is not available in the target entity. | Verify that the custom field referenced<br>in the source file is correct. If so, verify<br>that the custom field has been created<br>under the appropriate entity in Total<br>Expert, and that the custom field has<br>not been archived. |

| Error Message                                                                                                   | Explanation                                                                                                    | Resolution                                                                                                    |
|----------------------------------------------------------------------------------------------------|----------------------------------------------------------------------------------------------------|----------------------------------------------------------------------------------------------------|
| <pre>Could not find custom field {{custom_field_name}} for account class {{account_classification_ name}}</pre> | When creating a custom field that relates to a loan or an account, Total<br>Expert needs to understand which type of product the custom field is<br>affiliated with by stipulating an account classification. This enables<br>Total Expert to display the data with the correct product type. The<br>custom field listed here is not tied to the target account classification. | Verify that the custom field referenced<br>in the source file is correct. If so, verify<br>that the custom field has been created<br>and that it is associated with the<br>appropriate account classification. |
| field Servicing for account class<br>Investment"                                                                |                                                                                                    |                                                                                                    |
| Failed to process custom field.                                                                                 | The importer was unable to update the custom field referenced in the source file.                                                                                                    | Contact <u>support@totalexpert.com</u> .<br>Include all required information listed<br>at the top of this document.                                                                                            |
| Failed to process custom field. Unable to find organization.                                                    | The importer was unable to update the custom field referenced in the source file.                                                                                                    | Contact <u>support@totalexpert.com</u> .<br>Include all required information listed<br>at the top of this document.                                                                                            |

# Co-Marketing Partners

| Error Message                                                           | Explanation                                                                                                    | Resolution                                                                                          |
|-------------------------------------------------------------------------|----------------------------------------------------------------------------------------------------|----------------------------------------------------------------------------------------------------|
| Unable to create Co-marketing<br>Partner. Must be Realtor user type.    | Co-marketing partners must be created in Total Expert with a User<br>Type of Realtor. This import is trying to create a co-marketing partner<br>with a User Type other than Realtor.                                           | Update the appropriate records in the source file with a User Type of Realtor.                      |
| Unable to create Co-marketing<br>Partner. Verify mapping for user type. | This import is trying to create a co-marketing partner with an invalid User Type.                                                                                                    | Update the appropriate records in the source file with a User Type of Realtor.                      |
| Unable to create Co-marketing<br>Partner. Verify mapping for role.      | Co-marketing partners in Total Expert must be associated with the appropriate role. This import is trying to create a co-marketing partner with an invalid role, or one that cannot be associated with a co-marketing partner. | Update the appropriate records in the source file with a valid role for a co-<br>marketing partner. |

### Information Not Found

| Error Message                                                                                                    | Explanation                                                                                                    | Resolution                                                                                                    |
|----------------------------------------------------------------------------------------------------|----------------------------------------------------------------------------------------------------|----------------------------------------------------------------------------------------------------|
| Account classification not found for {{model_name}}.<br>For example: "Account classification not found for Checking Account." | Products in Total Expert must be associated with an account<br>classification. The row in your source document is referencing an<br>account classification that does not exist. | Verify that your source file contains<br>the correct account classification. If<br>yes, verify that the account<br>classification exists in the Total Expert<br>platform.                    |
| The 😸 could not be found.<br>For example, "The Loan could not be<br>found."                                                   | The object you are trying to update cannot be found. Usually this means it does not exist in Total Expert or your source file is incorrect.                                     | Verify that your source file is updating<br>the correct object. If yes, verify that<br>the object exists in Total Expert. If not,<br>the object must be created before it<br>can be updated. |
| Unable to find contact                                                                                                    | The importer was unable to find the contact referenced in the source file.                                                                                                    | Verify that the contact ID in the source<br>file is correct and that the contact<br>exists in Total Expert.                                                                                  |
| Unable to download image.                                                                                                    | The importer was not able to download the image file referenced in the source file. Typically this is due to a bad URL path.                                                    | Verify that the URL in the source file is correct.                                                                                                    |
| No data found for &s.<br>For example, "No data found for<br>Loan."                                                            | There is no data in the import file for the referenced object.                                                                                                    | Verify that the import file contains all required data.                                                                                                    |

# Required Fields

| Error Message                                                                                                    | Explanation                                                                                                    | Resolution                                                                                   |
|----------------------------------------------------------------------------------------------------|----------------------------------------------------------------------------------------------------|----------------------------------------------------------------------------------------------|
| All required fields not set for<br>{{model}}. Fields required are:<br>{{required_fields}}                                                                                                    | One or more required fields have not been provided. The list of required fields depends on the type of data you are importing:                                                                                                    | Ensure your source file contains all required fields for the type of data you are importing. |
| *For example: "All required fields not<br>set for Loans. Fields required are<br>user.organization_id, user.role_id,<br>user.type_id, user.status, user.is_trial,<br>user_info.timezone_nameBorrower" | <ul> <li><u>Contacts</u></li> <li>A successful contact import requires at least one of the following combinations of fields:</li> <li>first name, last name, email address</li> <li>first name, last name, phone number (cell, home, <i>or</i> office)</li> <li>first name, last name, full address (address, city, state, <i>and</i> ZIP code)</li> </ul> |                                                                                              |
|                                                                                                    | Loans                                                                                                    |                                                                                              |
|                                                                                                    | A successful loan import requires:                                                                                                    |                                                                                              |
|                                                                                                    | loan.loan_number                                                                                                    |                                                                                              |
|                                                                                                    | <ul> <li>At least 1 of the required combinations of contact fields for loan<br/>participant contact records.</li> </ul>                                                                                                    |                                                                                              |
|                                                                                                    | <u>Users</u>                                                                                                    |                                                                                              |
|                                                                                                    | A successful user import requires:                                                                                                    |                                                                                              |
|                                                                                                    | • user.email                                                                                                    |                                                                                              |
|                                                                                                    | role.name                                                                                                    |                                                                                              |
|                                                                                                    | user-type.name                                                                                                    |                                                                                              |
|                                                                                                    | o This must have the value Lender                                                                                                    |                                                                                              |

# **Disallowed Action Errors**

| Error Message                                                              | Explanation                                                                                                    | Resolution                                                                               |
|----------------------------------------------------------------------------|----------------------------------------------------------------------------------------------------|------------------------------------------------------------------------------------------|
| The { {model_name } } is not<br>allowed to be updated during an<br>import. | Some items cannot be updated using the importer. These items must be updated via other means, typically the Total Expert UI.                                    | Update the object in question via an<br>approved method, such as the Total<br>Expert UI. |
| For example, "The Loan is not allowed to be updated during an import."     |                                                                                                    |                                                                                          |
| The { {model_name } } is not<br>allowed to be created during an<br>import. | Some items cannot be created using the importer. These items must be created via other means, typically the Total Expert UI.                                    | Create the object in question via an<br>approved method, such as the Total<br>Expert UI. |
| For example, "The Loan is not allowed to be created during an import."     |                                                                                                    |                                                                                          |
| Credit Score Import not permitted by organization.                         | Organizations can control whether users are able to import records that contain a credit score. Your organization does not allow importation of a credit score. | Remove all credit scores (including column headers) from the import file.                |

# **Deduplication Errors**

| Error Message                                             | Explanation                                                                                                    | Resolution                                                                                             |
|-----------------------------------------------------------|----------------------------------------------------------------------------------------------------|----------------------------------------------------------------------------------------------------|
| Missing data required for deduping { {model_name } }.     | The row was not imported because deduplication failed, and the importer was not able to determine whether the row contained data related to an existing record.                                                                                                    | Validate that all applicable<br>information is included in the<br>appropriate row in your source file. |
| For example, "Missing data required<br>for deduping Loan" | <ul> <li>To correctly identify whether a row in the import file is creating a new record or updating an existing record, specific criteria must be included in the row. The information required depends on the type of data you are importing and your import settings.</li> <li>Most imports require one or more of the following values: <ul> <li>External ID</li> <li>External ID and Account</li> <li>Classification ID</li> <li>User Email and User ID</li> <li>Total Expert ID</li> <li>Eirst Name Last Name Email</li> </ul> </li> </ul> |                                                                                                    |

# Update or Creation Errors

| Error Message                                                 | Explanation                                                                          | Resolution                                                                                                    |
|---------------------------------------------------------------|--------------------------------------------------------------------------------------|----------------------------------------------------------------------------------------------------|
| Unable to create contact phone number                         | The importer was unable to create telephone numbers for the referenced contacts.     | Contact <u>support@totalexpert.com</u> .<br>Include all required information listed<br>at the top of this document. |
| Unable to fetch or create contact phone number                | The importer was unable to find the referenced telephone number on a contact record. | Contact <u>support@totalexpert.com</u> .<br>Include all required information listed<br>at the top of this document. |
| Failed to create Lead. Lead not found for organization.       | The importer was not able to create or find the lead referenced in the source file.  | Contact <u>support@totalexpert.com</u> .<br>Include all required information listed<br>at the top of this document. |
| Failed to create %s.<br>For example, "Failed to create User." | The importer was unable to create the object referenced in the source file.          | Contact <u>support@totalexpert.com</u> .<br>Include all required information listed<br>at the top of this document. |

| Emer Massage                                         | Fundamentaria                                                                        | Desclution                                                                                                    |
|------------------------------------------------------|--------------------------------------------------------------------------------------|----------------------------------------------------------------------------------------------------|
| Error Message                                        | Explanation                                                                          | Resolution                                                                                                    |
| Failed to update/create %s.                          | The importer was unable to create the object referenced in the source file.          | Contact <u>support@totalexpert.com</u> .<br>Include all required information listed                                 |
| For example, "Failed to update/create Contact."      |                                                                                      | at the top of this document.                                                                                        |
| <pre>Failed to update or create {{model_name}}</pre> | The importer was unable to update or create the model referenced in the source file. | Contact <u>support@totalexpert.com</u> .<br>Include all required information listed<br>at the top of this document. |
| For example, "Failed to update or create User"       |                                                                                      |                                                                                                    |
| <pre>Unable to create { {model_name } }.</pre>       | The importer was unable to create the model referenced in the source file.           | Contact <u>support@totalexpert.com</u> .<br>Include all required information listed                                 |
| For example, "Unable to create Loan."                |                                                                                      | at the top of this document.                                                                                        |
| Unable to update                                     | The importer was unable to update the model referenced in the source                 | Contact <a href="mailto:support@totalexpert.com">support@totalexpert.com</a> .                                      |
| {{model_name}}.                                      | file.                                                                                | Include all required information listed at the top of this document.                                                |
| For example, "Unable to update                       |                                                                                      |                                                                                                    |
| Loan."                                               |                                                                                      |                                                                                                    |

# **Miscellaneous Errors**

| Error Message                                                              | Explanation                                                                                                    | Resolution                                                                                                    |
|----------------------------------------------------------------------------|----------------------------------------------------------------------------------------------------|----------------------------------------------------------------------------------------------------|
| User does not have a provisioned phone number                              | SMS users must be associated with a provisioned telephone number.<br>The user ID in your source file is not associated with a provisioned<br>number. | Contact <u>support@totalexpert.com</u> .<br>Include all required information listed<br>at the top of this document. |
| Multiple <pre>\$teamColName</pre> manager<br>columns exist in the data set | Import files can contain only one Manager column for one team. The import file contains multiple columns for Manager for one or more teams.          | Update the columns in the source file<br>to remove any duplicate Manager<br>columns.                                |
| For example, "Multiple external_Id manager columns exist in the data set"  |                                                                                                    |                                                                                                    |

| Error Message        | Explanation                                                                                            | Resolution                                                                                                    |
|----------------------|----------------------------------------------------------------------------------------------------|----------------------------------------------------------------------------------------------------|
| System opt-in failed | The importer was unable to associate the contacts in the source file with the referenced opt-in value. | Contact <u>support@totalexpert.com</u> .<br>Include all required information listed<br>at the top of this document. |